# 交易办公室功能详细介绍

- 1. 交易办公室首页
- 2. 账户设置
  - 2.1 常规设置
  - 2.2 短信保护
  - 2.3 证件上传
- 3. <u>财务操作</u>
  - 3.1 账户入金
  - 3.2 入金记录
  - 3.3 交易亏损通知
  - 3.4 账户出金
  - 3.5 出金记录
- <u>4. 账户</u>
  - 4.1 您的办公室账户
  - 4.2 您的交易账户
  - 4.3 开设新交易账户
  - 4.4 关联账户
- 5. NordFX 聚合账户(Savings Account)
- 6. <u>投资产品</u>
  - 6.1 我的投资产品
    6.2 NordFX 投资基金
    6.3 PAMM 账户
    6.4 跟单交易(Copy Trading)
    6.5 NordFX 聚合账户(Savings Account)
- 7. IB 代理商计划
- 8. <u>学习资料</u>
- 9. Meta Trader 4 文档
- 10. <u>客户支持</u>

## 1. 交易办公室首页

下面的网站截图展示的是您在 NordFX 官网上的交易办公室首页。

让我们先来熟悉一下主页上各主要导航的位置,然后我们将对每个部分单独进行更加详细地介 绍。

| NOR                    | D FX                                                                                                    |                                       |               |      |          |       | <b>_®</b> 🔺 🖲                |
|------------------------|----------------------------------------------------------------------------------------------------|---------------------------------------|---------------|------|----------|-------|------------------------------|
| * 6 E # # 11 = #       | To start trading in the international currency market, do not for<br>MetaTrader 4<br>For Fic, Pic, Zero Accounts<br>Your Personal Accounts<br>Your Trading Accounts | rget to download and install the trac | ding terminal |      |          | 4     | 5 6                          |
|                        | Account number                                                                                                    |                                       | Platform      | Туро | Loverago | Funds | 8                            |
|                        | 10<br>Wifaton is nossay when withd                                                                                                    | wing lunds, contine Passport U        |               | 9    |          |       | Open a Trading Account       |
| ▶<br>1 洪入 <sup>3</sup> | 交易办公室各部分的值                                                                                                    | 山日栏面板                                 |               |      |          |       | Chat with us, we are online! |
| 1. <u>2</u> 7.         | 人初外公主日前为时,                                                                                                    |                                       |               |      |          |       |                              |
| Â                      | Home                                                                                                    |                                       |               |      |          |       |                              |
| 6                      | Financial operations                                                                                                    | -                                     |               |      |          |       |                              |
| 4                      | Accounts                                                                                                    | -                                     |               |      |          |       |                              |
|                        | Savings Account                                                                                                    |                                       |               |      |          |       |                              |
|                        | Investment Products                                                                                                    | -                                     |               |      |          |       |                              |
|                        | Affiliate Program                                                                                                    | -                                     |               |      |          |       |                              |

2. 快速下载适用于电脑(windows 系统)、智能设备(IOS 系统或安卓系统)的 MT4 交易客 户端

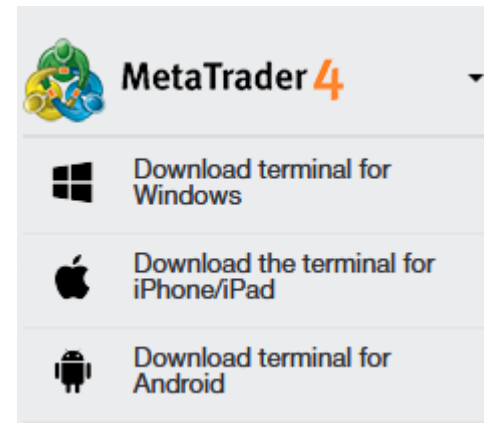

- 3. 显示您办公室账户的相关信息及余额,可快速向当前账户入金或者将资金转账至交易账户
- 4. 联系客户支持

?

Reference

Support

Documentation

- 5. 您在交易办公室执行的主要操作的通知栏
- 6. 交易办公室设置

7. 可快速从办公室账户或者交易账户中存/取资金

| Personal Accounts      |
|------------------------|
| 🔇 O USD                |
| Deposit Withdraw funds |
| Trading Accounts       |
| <u>1170485</u> O USD   |
| Deposit Withdraw funds |
|                        |
|                        |

- 8. 通过在线对话与客服人员沟通,大多数情况下,与第4点重复
- 9. 可快速上传您的账户身份验证文件
- 10. 显示您交易账户的相关信息:账户余额、币种、杠杆比例、可快速存/取交易账户资金的 链接,以及新交易账户的快捷开设

## 2. 账户设置

| (             | ß       | <u>ا</u> | 0     |     |
|---------------|---------|----------|-------|-----|
| Siles.        |         |          |       |     |
| Settings      |         |          |       | < 0 |
| Protect accou | nt with | a SMS-   | Codes |     |
| Upload Docur  | nents   |          |       |     |
| 🊓 English     |         | chan     | ge    |     |
| Logout        |         |          |       |     |

#### 2.1 设置

| NO | Trader's Cabinet / Account                                                                               | Your account information                                        |  |
|----|----------------------------------------------------------------------------------------------------|-----------------------------------------------------------------|--|
|    |                                                                                                    |                                                                 |  |
|    | To start trading in the international currency m                                                         | set, do not forget to download and install the fracing terminal |  |
|    | 🙈 MetaTrader 4 🔹                                                                                         |                                                                 |  |
|    | For Day Day Associate                                                                                    |                                                                 |  |
|    | FOR PIA, PIO, ZEIO AGODUIES                                                                              |                                                                 |  |
|    | Your account information                                                                                 |                                                                 |  |
|    |                                                                                                    | 4                                                               |  |
|    | Deposit funds to:                                                                                        |                                                                 |  |
|    | Language                                                                                                 | Cosance O'M14 terminal                                          |  |
|    | canguage.                                                                                                | choose language 🖌 v                                             |  |
|    | Send payment notification to e-mail:                                                                     | ● yes ○ no                                                      |  |
|    | Allow access to the personal area only for t<br>following IP address:<br>delimitiz: commatipace/new line |                                                                 |  |
|    | Number of account:                                                                                       | 1170485                                                         |  |
|    | Name:                                                                                                    |                                                                 |  |
|    | E-mail:                                                                                                  |                                                                 |  |
|    | Account type:                                                                                            | nm                                                              |  |
|    | Leverage:                                                                                                | × 500                                                           |  |
|    | Account status                                                                                           | Not vermed                                                      |  |
|    | Swap Free                                                                                                | No                                                              |  |
|    |                                                                                                    | save                                                            |  |
|    |                                                                                                    |                                                                 |  |

在"设置"页面中,您可以:

- 1. 选择将资金存入办公室账户余额,或者直接存入当前交易账户(MT4)
- 2. 选择办公室界面的显示语言

| choose language | ~   |
|-----------------|-----|
| choose language |     |
| English         |     |
| 中文              | n   |
| Español         |     |
| Português       |     |
| Indonesian      |     |
| التربى          | 11. |
| فارسى           |     |
| Hindi           |     |
| বাংলা Bāņlā     |     |
| ภาษาไทย         |     |
| සිංහල           |     |
| Tiếng Việt      |     |
| Melayu          |     |
| 日本語             |     |
| Українська      |     |

#### save

- 3. 选择是/否允许通过邮件方式向您发送支付通知
- 4. 指定可以访问您交易办公室的 IP 地址
- 5. 查看您交易账户的信息摘要
- 2.2 短信保护(出金时使用短信安全验证)

| Account protection via SMS-Codes                                               |                                                                                                    |
|--------------------------------------------------------------------------------|----------------------------------------------------------------------------------------------------|
|                                                                                |                                                                                                    |
| This option allows you to secure your funds. If turned<br>is turned off.       | I on, any withdrawal transaction is to be confirmed by a special code, which is delivered by SMS. By default |
| Phone for SMS:                                                                 | +998999988899                                                                                                |
| Turn on additional checks through an SMS message in the withdrawals of funds : |                                                                                                    |
| Specify a phone number instead of a text<br>SenderID:                          |                                                                                                    |
| I'm not a robot                                                                |                                                                                                    |
| Continue                                                                       |                                                                                                    |

此功能为您的资金提供额外的安全保护。开启状态下,您每一次出金都须要通过特殊的短信验证 码来验证操作。本功能默认为关闭状态。

如要激活,请在空格处填写您要绑定的手机号码。此外,如有必要,请勾选其他功能选项:

- 1. 出金时启用额外短信安全验证
- 2. 使用发信人电话号码代替发信人名称

通过勾选"我不是机器人"复选框并单击"继续",来进行图形码验证

在跳转后的页面中,您将需要通过发送到您手机上的短信验证码来确认绑定

| Account protection via SMS-Codes |  |
|----------------------------------|--|
|                                  |  |
|                                  |  |
| SMS code:                        |  |
| Complete                         |  |

#### 2.3 上传账户身份验证文件

账户身份验证是经纪商识别客户身份的强制性过程。它包括身份文件上传,以及银行卡上传。经 纪商需要确保客户就是他们自己声称的那个人,以防止出现欺诈和账户资金被盗的情况。

为了完成注册过程, 交易员须要通过上传身份文件扫描副本来证明个人身份。

可接受的文件格式有:jpeg、gif、png、pdf。因导致安全服务部门驳回,其他格式将被拒绝。

未经身份验证的账户,无法办理出金业务。

所需文件有:

- 个人身份证件(护照、身份证、驾驶证,任选其一)
- 居住地址证明(可被公司接受的文件,既可以是带有注册地址的护照照片页,也可以是详 细标明所在国家、城市、邮政编码、街道、门牌号的公共事业单据)

所提供信息必须准确无误。

如何上传文件:

- 从两种(身份证件和地址证明)文件类型中选择其一。由于两种文档都是要求文件,因此 有必要逐一下载。
- 2. 严格使用英文字母书写名称
- 3. 使用下方表格以所需格式上传文件

| Upload Documents                                                                                                    |                     |  |  |  |
|----------------------------------------------------------------------------------------------------|---------------------|--|--|--|
| Acceptable types of documents for uploading is: jpeg, gif, png, pdf<br>In order to verify your account you have to download copies of the following documents<br>- your identification document (passport, ID, driver's license) |                     |  |  |  |
| Type of document                                                                                                    | Proof of Identity ~ |  |  |  |
| Name of the document (latin symbols):                                                                                                    |                     |  |  |  |
| File:                                                                                                    | choose file         |  |  |  |
|                                                                                                    | Upload              |  |  |  |

待全部文件经过核实后,您的账户将完成验证。

## 3. 财务操作

| Funds Deposit                                              | Deposits history                |
|------------------------------------------------------------|---------------------------------|
| Trading account balance deposit                            | Tradeg secourt deposits heatary |
| Lost transfer notification                                 | Withdrawal                      |
| If your lunds are not deposited, piessie tell us about it  | Funds withdrawal request        |
| Withdrawals history<br>Trading account withdrawals history |                                 |

在这里,您可以进行以下这些财务事宜:

- 账户入金 补充您办公室账户或者交易账户的余额
- 账户出金 将(办公室)账户资金提现
- 账户间内转 将您一个账户中的资金内转至另一个账户(在您拥有不止一个账户的情况下)
- 将资金转入交易平台(MT4) 将资金从您办公室账户转入交易账户
- 从交易平台提款 将资金从交易账户提取至办公室账户
- 丢失转账通知单 转账丢失的通知
- 入金记录 查看账户历史入金记录
- 出金记录 查看资金提取记录

当您进行一笔财务事宜,比如账户入金时,您会看到如下界面:

| Account replenishment and withdrawal of funds |                     |   |                        |                 |  |
|-----------------------------------------------|---------------------|---|------------------------|-----------------|--|
| 1                                             | I. Main Information |   | 2. Transaction Details | 3. Confirmation |  |
| Type of Transaction:                          | Deposit             | • |                        |                 |  |
| Transfer Funds From:                          | Please, select      | • |                        |                 |  |
| itansier runus io.                            | Continue            | • |                        |                 |  |

对于上面所列前六种操作而言,此表格的内容完全一样。唯一的区别在于您想要进行的是资金的 存入还是提取。

在"交易类型"栏中,您需要选择将要进行的事务类型。

在"资金来自"栏内,指定从哪里转入资金。这里,要取决于事务的类型,可以是您的办公室账 户、交易账户,也可以是银行卡和其他支付渠道。

在"资金转入"栏,您需要选择将资金转向何处。跟上面一样,它可以是您的办公室账户、交易账 户,或者是您的银行卡和其他支付渠道。

让我们来看一个"交易类型:账户入金"的操作示例吧:

填写表格,并在第一步操作中指明您想要从银行卡里将资金存入您的办公室账户中。

| Account replenishment and withdrawal of funds |                              |                        |                 |  |  |
|-----------------------------------------------|------------------------------|------------------------|-----------------|--|--|
| 1                                             | 1. Main Information          | 2. Transaction Details | 3. Confirmation |  |  |
| Type of Transaction:                          | Deposit 🗸                    |                        |                 |  |  |
| Transfer Funds From:                          | VISA and MasterCard          |                        |                 |  |  |
| Transfer Funds To:                            | Выберите                     |                        |                 |  |  |
|                                               | Please, select               |                        |                 |  |  |
|                                               | Cabinet's Accounts           |                        |                 |  |  |
|                                               | USD Cabinet Balance          |                        |                 |  |  |
|                                               | MT4 Accounts                 |                        |                 |  |  |
| -                                             | 1170485 MetaTrader 4 Account |                        |                 |  |  |

在完成第一步信息填写后,页面将跳转至第二步。在这里,您将需要输入要充入的资金数额,然 后单击"入金"按钮。然后跳转至第三步。

| VISA and MasterCard                                       |                                                                                                    |                        |                 |  |  |  |
|-----------------------------------------------------------|----------------------------------------------------------------------------------------------------|------------------------|-----------------|--|--|--|
|                                                           | 1. Main Information                                                                                                    | 2. Transaction Details | 3. Confirmation |  |  |  |
| Amount :                                                  | 1000  USD                                                                                                    |                        |                 |  |  |  |
| Add Funds<br>By using this paymer<br>your trading account | nt method you accept the fact that any further withdrawals from will only be available after the complete account verification. |                        |                 |  |  |  |

第三步中,您需要填写银行卡的相关信息。如果您在第一步里选择不同的账户充值方式,此时看 到的表格可能会有所不同。

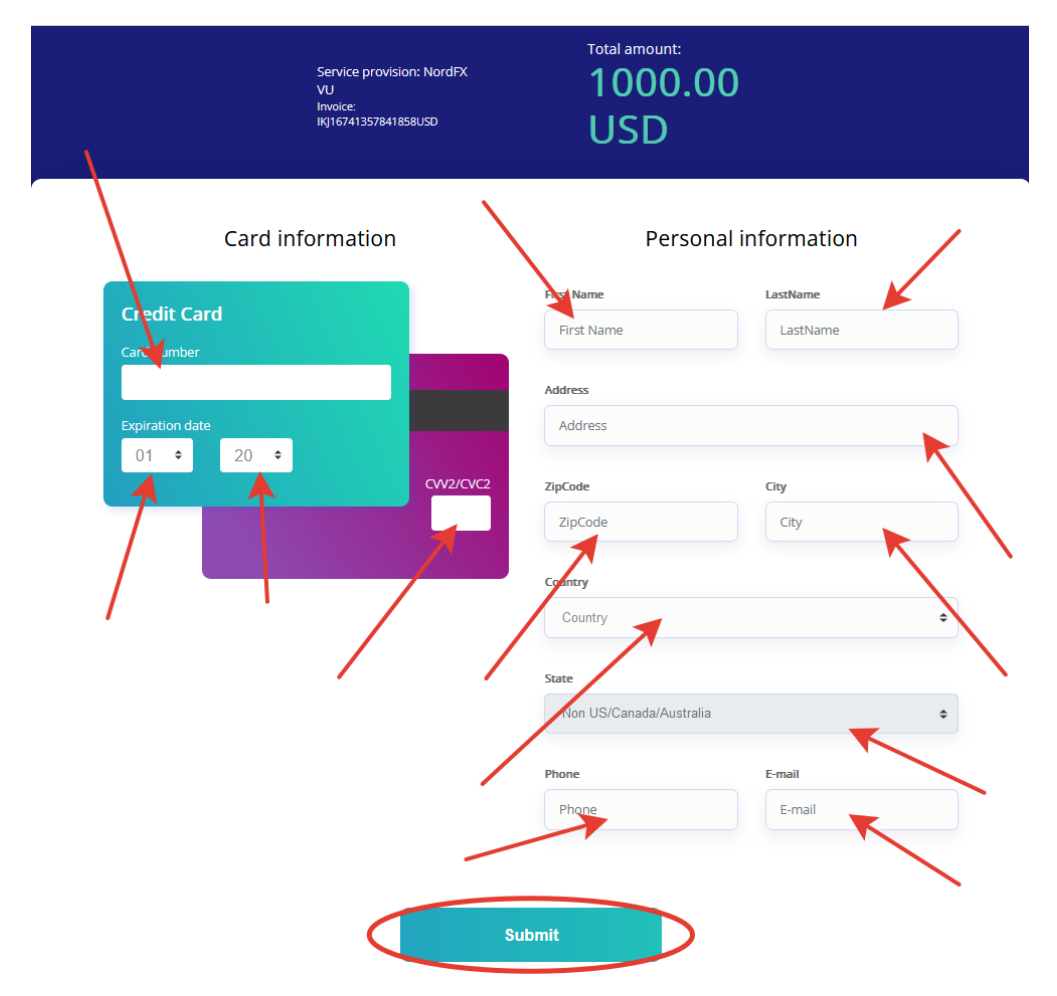

其他所有财务事宜,均以相似方式进行,唯一的区别在于,您想将资金从哪里转进或者转到哪里 去。

在"入金记录"和"出金记录"部分,您可以跟踪任一时段您资金存入与提取的历史记录。

| Payments history                                                |                            |                                                               |                  |        |          |     |        |                     |
|-----------------------------------------------------------------|----------------------------|---------------------------------------------------------------|------------------|--------|----------|-----|--------|---------------------|
| Payment Account:<br>Items Per Page:<br>Period:<br>From archive: |                            | Any<br>50<br>Today O This Month O Specif<br>Appy Resel Filter | iy 🔿 All Records |        |          |     | v      |                     |
| Count of found items is: 1                                      | Jount of found items is: 1 |                                                               |                  |        |          |     |        |                     |
| 4                                                               | TE                         | Added                                                         | Accepted         | Amount | Currency | PS  | Status | Cancel / Commentary |
| 4328595                                                         | B-USD                      | 2023-01-19                                                    |                  | 1000   | USD      | IKJ | auth   |                     |

### 4. 账户

| Your Personal Accounts                                                                 | Your Trading Accounts                                                                                                    |
|----------------------------------------------------------------------------------------|----------------------------------------------------------------------------------------------------|
| List of your catalinet accounts                                                        | List of your trading accounts                                                                                                 |
| Open additional trading account<br>Open another trading account with yust a few clicks | Merge Accounts           If you open several accounts in our company, we recommend you unity them for a more comfortable work |

在"**您的办公室账户"**页面,您将浏览到您全部的办公室账户。这里可能会显示您有若干个账户, 比如,以不同记账货币开设的账户。

| Your Personal Account | s                                     |
|-----------------------|---------------------------------------|
| \$ 0 USD              | Deposit Transfer to a trading account |

在这个页面里,您可以给任何一个账户入金和将资金快速从办公室账户转入交易账户。

您会在在"**您的交易账户**"页面里,找到全部交易账户列表。列表中的账户可以有很多个,比如, 记账币种不同、杠杆比例不同、其他交易条件不同,您可以用其中一个账户来交易外汇货币对, 用另一个交易加密货币。

| Your Trading Accounts |              |      |          |       |                          |
|-----------------------|--------------|------|----------|-------|--------------------------|
| Account number        | Platform     | Туро | Lovorago | Funds |                          |
| 1170485               | MetaTrader 4 | Nm   | 1:500    | 0 USD | Withdraw Funds Deposit + |
| 1676333               | MetaTrader 4 | Zero | 1:1000   | 0 BTC | Withdraw Funds Deposit   |
|                       |              |      |          |       | Open a Trading Account   |

在这个页面里,您可以给任何一个交易账户入金、从中提款、开设新的交易账户以及查看交易账 户的账户信息。

在"**开设新交易账户**"页内,您可以开设新的交易账户。账户开通的过程非常简单:

账户类型:从提供的列表中选择一个交易账户的类型

交易杠杆: 从列表中指定您需要的杠杆比例

是否使用系统随机密码:在复选框中勾选,则系统将自动为您生成随机账户密码;若不勾选,则 会要求您自行设置密码。在向 MT 交易客户端添加交易账户时,您将需要使用这个密码。

| Open trading account             |          |   |
|----------------------------------|----------|---|
| Account type                     | Pro USD  | ~ |
| Leverage                         | 1 : 1000 | ~ |
| Generate passwords automatically |          |   |
| Papart password*                 |          |   |
| nehear hassword                  |          |   |
|                                  | Next     |   |

填写所有空格后点击"下一页",您将在新页面中看到账户的所有注册信息。这些信息也将通过电 子邮件发送至您的邮箱。

| Registration is successful                                                                                                    |
|----------------------------------------------------------------------------------------------------|
| Your account No. (login):                                                                                                    |
| Trader's password:                                                                                                    |
| Phone password:                                                                                                    |
| Investor password (view-only access):                                                                                           |
| Server: NordFX-Real4                                                                                                    |
| Keep your passwords in a safe place.                                                                                            |
| Trader's password is used to access your trader's account and perform trade operations, as well as to login to trader's cabinet |
| Investor password provides a "read-only" access to your trade account.                                                          |
| Keep your passwords in a safe place.                                                                                            |

如果您在我们公司已经开通了多个交易账户,那您可以在"关联账户"部分将这些账户关联起来, 以便更加轻松自在地工作。

您可以在关联账户之间进行内部的转账,而无需经过财务部门的审核。关联账户中有一个账户经过认证,其他账户自动被认证。

国际美元 Visa 和 Mastercard 信用卡同样也是在所有账户关联后立即完成验证。

只有属于同一客户的账户才能够关联!

要关联账户,您需要指定想要与当前登录账户关联的交易账户号码并单击"关联"按钮。

| Consolidation accounts                                                            |                                          |   |           |
|-----------------------------------------------------------------------------------|------------------------------------------|---|-----------|
|                                                                                   |                                          |   |           |
| If you open several accounts in our company, we recommend you to combine the      | nem for a more comfortable work.         |   |           |
| Bank cards Visa and Mastercard also verified immediately for the unification of a | all the accounts.                        |   |           |
| It is possible to combine only those accounts that belong to the same customer    | đ                                        |   |           |
| Base Account: 1170485                                                             | The list of accounts for the association |   | $\square$ |
| Added accounts:                                                                   | account                                  | + | -         |
| 1676333 - Sticky<br>1676339 - Sticky<br>1676343 - Sticky                          | Login:                                   |   |           |
| Remove                                                                            | Merge                                    |   |           |

这之后,该账户将被添加至客服部门待验证列表之中。您也可以从列表中将其移除,比如,您不 小心填错了账户号码的话。

| Consolidation accounts                                                                                                    |                                                                                                    |           |  |
|----------------------------------------------------------------------------------------------------|----------------------------------------------------------------------------------------------------|-----------|--|
| Account 147856 was added to check                                                                                                    |                                                                                                    |           |  |
| If you open several accounts in our company, we recommend you to combine them for a<br>Between the joint accounts you can make internal transfers without checking the financia | more comfortable work.<br>I department. Verification of a joint account, other accounts verified automatically. |           |  |
| Bank cards Visa and Mastercard also verified immediately for the unification of all the acc                                                                                     | ounts.                                                                                                    |           |  |
| Base Account: 1170485                                                                                                    | The list of accounts for the association                                                                        | $\square$ |  |
| Added accounts:                                                                                                    | account                                                                                                    | + -       |  |
| 1676333 - Sticky<br>1676339 - Sticky<br>1676343 - Sticky<br>✓ 147856 - Pending verification                                                                                     | Login:                                                                                                    |           |  |
| Remove                                                                                                    | Merge                                                                                                    |           |  |

## 5. NordFX 聚合账户(Savings Account)

| P                                                                                                    | NORD FX Trasfer's Cabinet / Savings Account                                                                                                    |
|----------------------------------------------------------------------------------------------------|----------------------------------------------------------------------------------------------------|
| <ul><li><b>€</b></li></ul>                                                                                                    | S 0 USDT Deposit Transfer to a bading account                                                                                                    |
| 1997<br>1111 - 1111 - 111 - 1111 - 1111 - 1111 - 1111 - 1111 - 1111 - 1111 - 1111 - 1111 - 111 | NordFX Savings Account                                                                                                    |
|                                                                                                    | NordFX has developed an innovative product in the DEFI industry!                                                                                                    |
| ()<br>()                                                                                                    | <ol> <li>You can earn passive income on your deposits in stablecoins by investing your funds into the NordFX savings account. Your funds will be generating daily profit for you.</li> <li>You can take out a loan secured by the invested funds and trade as usual.</li> </ol>                                                                                                    |
| -                                                                                                    | The loan is credited and can be withdrawn instantly. You can take exactly as much funds as you need and return the excess interest at any time. Withdraw Funds                                                                                                    |
| φ.                                                                                                    | To reduce the cost of transactions, all deposit operations as well as interest accrual are performed once per day.     When withdrawing a invested deposit, the loan is first canceled and then the remaining balance is credited to the trading account.     You cannot go into the negative on the loan, if the yield becomes equal to 0, then the rate on the loan will also be equal to 0. |
|                                                                                                    | Invested                                                                                                    |
|                                                                                                    | Currently no deposits exists                                                                                                    |
|                                                                                                    | Statement Download Report                                                                                                    |
|                                                                                                    | All Payment Investment From 🗇 - To                                                                                                    |
|                                                                                                    | Currently no records exists                                                                                                    |

通过将资金投入到 NordFX 的聚合账户,您可以从稳定币存款中赚到被动收益。您的资金将为您 带来每日利润。

要开始,您需要先开设一个 USDT 的聚合账户(您可在"账户"——"<u>开设新交易账户"</u>页面内完成这 一步),然后给账户至少充值 500USDT。

要充值,您需要单击右侧"存入资金"按钮,并填写表格,指明您希望存入的资金数额,然后点击 "继续"。

| Invest Funds      |                       | × |
|-------------------|-----------------------|---|
| Type of Transacti | on: Invest            |   |
|                   | Available sum: 0 USDT |   |
| Amount:           | 1000                  |   |
|                   | Continue Cancel       |   |
|                   |                       |   |

资金将存入您的账户,有关账户的更多信息请见"聚合账户(Saving Accounts)"部分主页。您还可以在**"报告"**栏中获得一份对账单,包含任何时段内的应计利息或者付款收讫等内容。

## 6. 投资产品

| My ordered or purchased investment products                                 | Investment Funds<br>Professional Management and Transparency |
|-----------------------------------------------------------------------------|--------------------------------------------------------------|
| PAMM Investments                                                            | CopyTrading                                                  |
| Savings<br>NordFX has developed an innovative product in the DEFI industry! |                                                              |

您可以使用"投资产品"部分中各种金融工具来获得被动收入

所有为您而制定的投资产品,均可在"<u>我的产品</u>"中查看。请在下方阅读有关这些产品的更多介绍

#### 1. 投资

您需要进入"NordFX 投资基金", 以便开始投资。

我们将为您提供一份投资产品目录,其中将详细说明投资条件及预期回报。

选定您感兴趣的产品后,单击"详细信息"按钮

| Inve | nvestment Products > Investment Funds                                                                                                    |                                 |    |         |  |  |
|------|----------------------------------------------------------------------------------------------------|---------------------------------|----|---------|--|--|
|      | Pro-Expert Fund<br>Twitter, Procter & Gamble, MASTERCARD, eBay Inc., Illumina, General Electric, COCA-COL<br>Minimum investment: 1000 USD | Previous Year Income:<br>8.10%  | 08 | Details |  |  |
|      | Inclustry Fund<br>VSNINC, Rest MCCONLIDS: NETFLIX; Hilton Worldwide, FEDEX; FACEBOOK<br>Minimum Investment: 2000 USD                      | Previous Year Income:<br>24,50% |    | Details |  |  |
|      | Corona Plus Fund<br>DCENG, Chevron, American International Group, Excen, Hilton Worldwide, Citigroup, AT&T<br>Minimum investment: 500 USD | Previous Year Income:<br>18,10% |    | Details |  |  |

更加详细的产品信息将在下方显示出来,包括价格走势图以及其他条件。如果您决定对这个产品 进行投资,会在产品介绍的底部看到"投资"按钮。

点击后,您会看到一个表格。表格中,您需要注明想要投资的数额、投资期限,并同意投资协议 的条款条件,然后单击"购买"。

| roduct Purchase                                  |                                             |                       |                  |           |  |
|--------------------------------------------------|---------------------------------------------|-----------------------|------------------|-----------|--|
| 00                                               |                                             |                       |                  |           |  |
| Product:                                         | Pro-Expert Fund                             |                       |                  |           |  |
| Minimum investment:                              | 1000 USD                                    |                       |                  |           |  |
| Amount to deposit:                               | 1000                                        |                       |                  | USD       |  |
| For what period do you want to invest yo funds?: | ur 🔿 90 days 🔿 180 days                     | ⊙ 1 year              |                  |           |  |
| Marka (RG                                        |                                             | illumina <sup>.</sup> | (FE)             | Calita    |  |
| Twitter Procter & Gamble                         | MASTERCARD eBay Inc.                        | Illumina              | General Electric | COCA-COLA |  |
| I have read the Investment Agreement             | carefully, accept it in full and agree with | all of its terms      |                  |           |  |
|                                                  | Purchase                                    |                       |                  |           |  |
|                                                  |                                             |                       |                  |           |  |
|                                                  |                                             |                       |                  |           |  |

### 2. PAMM 账户

如果您还是一名独立交易的新手,您可以将用于交易的全部或者部分资金委托给更富有经验的交易员来交易。在页面中,您会看到一个主动提供交易策略投资的交易员列表,其内容包含他们的 交易情况统计、盈利水平以及每个交易者都有多少投资额

|      | START INVESTI                  | NG RIGHT NOW! |                   |         |              | REGISTER AS A | PAMM MANAG | ER           |        |
|------|--------------------------------|---------------|-------------------|---------|--------------|---------------|------------|--------------|--------|
|      |                                |               |                   |         |              |               |            |              |        |
|      |                                |               |                   |         |              |               |            |              |        |
|      | AM Rating                      |               |                   |         |              |               |            |              |        |
| ŧ    | Name                           | Return, %     | ► <u>All Time</u> | Month   | <u>Today</u> | Max. Drawdown | Own Funds  | Total Funds  |        |
|      | KennyFXPRO - The Multi 3000 EA |               | 80.01%            | 2.02%   | 0.34%        | 42.20%        | \$119.17   | \$ 25,359.77 | INVEST |
|      | Digvijay                       | mound         | 52.06%            | 2.46%   | -0.96%       | 48.33%        | \$ 936.55  | \$ 2,536.43  | INVEST |
|      | TranquilityFX - The Genesis v3 |               | 50.02%            | 1.92%   | 0.33%        | 42.30%        | \$ 149.16  | \$ 12,832.89 | INVEST |
| i9   | KIRAN CT                       |               | 15.23%            | 0.00%   | 0.00%        | 23.50%        | \$ 115.23  | \$ 132.23    | INVEST |
|      | Trade and earn                 | moral         | 14.46%            | 2.44%   | 0.72%        | 8.71%         | \$ 497.95  | \$ 497.95    | INVEST |
| )    | Bunspiderman                   | 1             | 9.83%             | 0.00%   | 0.00%        | 61.66%        | \$ 63.77   | \$ 63.77     | INVEST |
| 4    | 1216030                        | m             | 6.57%             | 0.00%   | 0.00%        | 47.10%        | \$ 2.86    | \$ 2.86      | INVEST |
| 13   | TestManager1                   |               | 3.36%             | 0.00%   | 0.00%        | 0.66%         | \$ 49.78   | \$ 49.78     | INVEST |
| 13   | SH29                           |               | -9.64%            | 0.00%   | 0.00%        | 16.75%        | \$ 22.19   | \$ 22.19     | INVEST |
| 6    | Megastyle                      | V V           | -23.24%           | -16.30% | 0.00%        | 33.38%        | \$ 229.51  | \$ 229.51    | INVEST |
| of 2 | 34                             |               |                   |         |              |               |            |              |        |
| 1    | 2 3 4 5 6 7 24 »               |               |                   |         |              |               |            |              | 10 20  |

如果您决定投资,那您需要先进行注册。为此,请点击"现在就开始投资"。

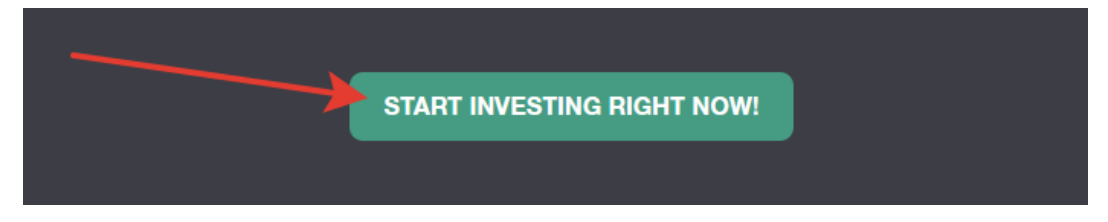

完成注册流程:阅读主要条款条件,然后点击"注册"

| PAMM Registration                                                                                                    |
|----------------------------------------------------------------------------------------------------|
| PAMM (Percentage Allocation Management Module) is an online investment platform offered by NordFX. After registering an account in PAMM service you can invest into strategies of other clients and receive a share of profit, or register as a PAMM Manager and accept investments in exchange for a fee. |
| All the strategies available in the Rating belongs to and managed by clients of NordFX. NordFX doesn't offer its own strategies in the PAMM service. If you're interested in investment services offered directly by NordFX please visit the investment funds and products pages for details.              |
| As a platform operator, NordFX only ensures correct funds transfers and profit and fees distribution. NordFX doesn't control trading strategies or Manager's trading activity. All the profits and losses are result of Manager's own decisions.                                                           |
| I agree with terms of PAMM Service                                                                                                    |
|                                                                                                    |
| REGISTER                                                                                                    |
|                                                                                                    |

注册完成后, 会要求您给 PAMM 账户<u>充值</u>以用于投资

- 选择交易类型:将资金转入交易平台
- 资金来自: (请选择您的账户)
- 资金转入: (请选择 PAMM 账户)

| Deposit to Terminal  |                     |                        |                 |
|----------------------|---------------------|------------------------|-----------------|
| ,                    | I. Main Information | 2. Transaction Details | 3. Confirmation |
| Type of Transaction: | Deposit to Terminal |                        |                 |
| Transfer Funds From: | USD Cabinet Balance | -                      |                 |
| Transfer Funds To:   | PAMM USD Balance    |                        |                 |
|                      | Continue            |                        |                 |

在第二步中, 输入您需要投入的资金数额, 然后点击"继续"

完成入金后,您需要返回到 PAMM 投资主<u>页面</u>,去选择您认为值得投资的交易员,然后点击"投 资"

| #        | Name                           | Return, %          | ▼ <u>All Time</u> | Month   | Today  | Max. Drawdown | Own Funds | Total Funds  |        |
|----------|--------------------------------|--------------------|-------------------|---------|--------|---------------|-----------|--------------|--------|
| 3        | KennyFXPRO - The Multi 3000 EA |                    | 80.01%            | 2.02%   | 0.34%  | 42.20%        | \$ 119.17 | \$ 25,359.77 | INVEST |
| 1        | Digvijay                       | and and the second | 52.06%            | 2.46%   | -0.96% | 48.33%        | \$ 936.55 | \$ 2,536.43  |        |
| 4        | TranquilityFX - The Genesis v3 |                    | 50.02%            | 1.92%   | 0.33%  | 42.30%        | \$149.16  | \$ 12,832.89 | INVEST |
| 169      | KIRAN CT                       | J                  | 15.23%            | 0.00%   | 0.00%  | 23.50%        | \$ 115.23 | \$ 132.23    | INVEST |
| 2        | Trade and earn                 | Margary .          | 14.46%            | 2.44%   | 0.72%  | 8.71%         | \$ 497.95 | 9 497.95     | INVEST |
| 10       | Bunspiderman                   |                    | 9.83%             | 0.00%   | 0.00%  | 61.66%        | 9 03.77   | \$ 63.77     | INVEST |
| 134      | 1216030                        | m                  | 6.57%             | 0.00%   | 0.00%  | 47.10%        | \$ 2.86   | \$ 2.86      | INVEST |
| 193      | TestManager1                   |                    | 3.36%             | 0.00%   | 0.00%  | 0.66%         | \$ 49.78  | \$ 49.78     | INVEST |
| 133      | SH29                           |                    | -9.64%            | 0.00%   | 0.00%  | 16.75%        | \$ 22.19  | 5 82 19      | INVEST |
| 226      | Megastyle                      | M M                | -23.24%           | -16.30% | 0.00%  | 33.38%        | \$ 229.51 | \$ 229.51    | INVEST |
| -10 of 2 | 34                             |                    |                   |         |        |               |           |              | _      |
|          | 2 3 4 5 6 7 24 >               | >                  |                   |         |        |               |           |              | 10 20  |

*请注意,交易员列表是一个很大的表,并不仅限于一页。您还可以随时参阅 FAQ(常见问题)* <u>https://account.nordfx.com/account/pamm/?act=fag</u>中的内容

选好 PAMM 交易员后,您会被要求阅读投资条款,注明投资金额以及选择投资计划(不同交易员可能会有若干个投资计划)

| PAMM Investor                                                                                                    |    |
|----------------------------------------------------------------------------------------------------|----|
| Carefully read the offer conditions listed below. Some Managers may have multiple offers, you can choose any of them.                                                                                  |    |
| Trading Interval defines how often your share of profit is paid out and Manager receives his fees. You can also fully close your investment at the end of each Trading Interval without any penalties. |    |
| Performance Fee is paid to the Manager from the profit. If there's no profit in current trading interval the Manager doesn't get anything.                                                             |    |
| Maintenance Fee is always paid at the end of every trading interval, even if there were no profit.                                                                                                    |    |
| Early Withdrawal fee applies only when you withdraw your investment before the end of trading interval.                                                                                                |    |
| Deposit fee is paid as a portion of each received investment, it's deducted from the investment amount.                                                                                                |    |
|                                                                                                    |    |
| PAMM Balance: 0 USD (Deposit) Withdrawal                                                                                                    |    |
| Initial Investments: 100                                                                                                    |    |
|                                                                                                    | -  |
| O Default                                                                                                    |    |
| Trading with a profit of 5% per month                                                                                                    |    |
| Trading Interval, in calendar months                                                                                                    | 1  |
| Ø Min. Deposit     50 USD                                                                                                    | )  |
| Image: Min. Withdrawal     1 USD                                                                                                    | )  |
| Ø         Min. Initial Investment         30 USD                                                                                                    | )  |
| Performance Fees                                                                                                    |    |
| Equity 0 USD                                                                                                    | )  |
| Performance Fee 25%                                                                                                    | 6  |
| Ø Management Fees                                                                                                    |    |
| Equity/Management Fee (per month) 0 USD - 2%                                                                                                    | 6  |
| Withdrawal Fees                                                                                                    | k. |
| Equity/ree 0050-2%                                                                                                    | •  |
|                                                                                                    |    |
| I agree with terms of PAMM Service                                                                                                    |    |
|                                                                                                    |    |
|                                                                                                    |    |

如果您是一位自信心很强的交易员,而且有自己的交易体系,那您可以信心十足地增加投资,您 可以成为一名 PAMM 账户交易者,接受来自其他交易者的交易投资。

您可以在 PAMM 投资页面上注册成为一名 PAMM 交易员(经理人)

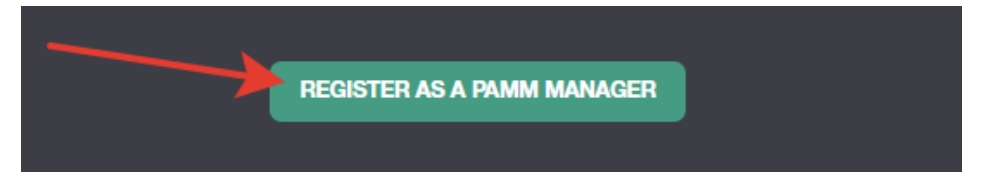

您需要填写一张表格,在其中注明您交易账户的名称、杠杆金额以及账户类型

| PAMM Registration                                                                                                    |                                                                                                    |          |
|----------------------------------------------------------------------------------------------------|----------------------------------------------------------------------------------------------------|----------|
| By registering PAMM Account you can start accepting investments from other clients of NordFX. Fund your a<br>investors.                    | ccount and start trading - your trading performance will be publicly available in the Rating, which will attr | ract     |
| Please choose the meaningful name of your PAMM Account - it will be displayed in the Rating. We don't disp<br>lead to account termination. | tay your real name, unless you specify it in the PAMM Account name yourself. Inappropriate account name       | nes will |
| When the account registration is complete visit the PAMM Accounts page and configure your fees and condi                                   | tions in the Offer settings.                                                                                  |          |
| Account Name                                                                                                    | Credit Leverage                                                                                               |          |
| Any Name                                                                                                    | 1:100                                                                                                    | *        |
| Account Type                                                                                                    |                                                                                                    |          |
| Pro                                                                                                    |                                                                                                    | *        |
|                                                                                                    |                                                                                                    |          |
|                                                                                                    |                                                                                                    |          |
| I agree with terms of PAMM Service                                                                                                    |                                                                                                    |          |
| R                                                                                                    |                                                                                                    |          |
|                                                                                                    |                                                                                                    |          |

注册成功后,一个 PAMM 交易账户将为您而设立。您需要给这个账户充值用以交易,并且开始交易,赚取未来以此为引导吸引投资者的盈利能力数据

### 3. 跟单交易(Copy Trading)

|                 | Rating                |                                         | MY SUBS   | CRIPTIONS |   |        |                   | MY SIGNALS    | ;               |                  | FAQ       |        |
|-----------------|-----------------------|-----------------------------------------|-----------|-----------|---|--------|-------------------|---------------|-----------------|------------------|-----------|--------|
|                 |                       |                                         |           |           |   |        |                   |               |                 |                  |           |        |
|                 |                       |                                         |           |           |   |        |                   |               |                 |                  |           |        |
| py <sup>.</sup> | Trading Ratin         | g                                       |           |           |   |        |                   |               |                 |                  |           |        |
|                 | Name                  | Return, %                               | All Time  | Month     | : | Today  |                   | Max. Drawdown | Performance Fee | Investors Equity | Investors |        |
|                 |                       |                                         | 2         | 0         | 0 | ٤      | $\langle \rangle$ | 2             | 6 C             | 2                | 2         | 1      |
|                 | tanjungfx             | ment                                    | 444.71%   | 444.71%   |   | 26.11% |                   | 39.66%        | 30.00%          | \$ 0.00          | 0         | COPY 1 |
|                 | Jhunjhunu             | ~~~~~~~~~~~~~~~~~~~~~~~~~~~~~~~~~~~~~~~ | 3,183.14% | 120.45%   |   | 6.48%  |                   | 76.08%        | 20.00%          | \$ 1,208.38      | 33        | COPY 1 |
|                 | MAHI MEENA            |                                         | 92.23%    | 92.23%    |   | 4.86%  |                   | 45.83%        | 50.00%          | \$ 2,505.19      | 31        | COPY 1 |
|                 | Bull trader           |                                         | 183.12%   | 58.74%    |   | 0.00%  |                   | 22.70%        | 50.00%          | \$-0.92          | 1         | COPY 1 |
|                 | ATFOREXACADEMY ALGO 1 |                                         | 67.41%    | 67.41%    |   | 0.00%  |                   | 38.37%        | 50.00%          | \$ 6,435.91      | 11        | COPY 1 |
|                 | Fxpro2022             |                                         | -31.13%   | 80.76%    |   | 0.46%  |                   | 71.43%        | 30.00%          | \$ 0.00          | 0         | COPY 1 |
|                 | Truefx                |                                         | 62.20%    | 62.20%    |   | 0.00%  |                   | 18.48%        | 0.00%           | \$ 0.00          | 0         | COPY 1 |
|                 | MF989923              | mm                                      | 546.34%   | 0.00%     |   | 0.00%  |                   | 66.08%        | 12.00%          | \$ 0.00          | 0         | COPY 1 |
|                 |                       |                                         |           |           |   |        |                   |               | 10.001          | 0.0.00           |           | _      |
|                 | Trade and Earn        | ۲                                       | -99.57%   | 65.38%    |   | 0.00%  |                   | 99.87%        | 10.00%          | 5 0.00           | 0         | COPYT  |

跟单交易,对于那些尚未掌握独立交易能力的初学者来说,也是非常实用的一款工具。跟 PAMM 投资一样,也会为您提供一份在 NordFX 平台进行交易的活跃交易员列表。您可以从交易员那里 订阅他的交易信号。这样一来,这位交易员执行的所有交易操作都会在您的交易账户中重复。

交易情况统计数据、盈利水平以及目前有多少其他交易员正在复制他们的信号。

选定交易员并查看其交易统计数据后,点击"复制交易员",以开始复制他们的交易信号。

| Rating<br>Return, % | /            |                                                                                                    |                                                                                                    |                                                                                                    |                                                                                                    |                                                                                                    |                                                                                                    |                                                                                                    |
|---------------------|--------------|----------------------------------------------------------------------------------------------------|----------------------------------------------------------------------------------------------------|----------------------------------------------------------------------------------------------------|----------------------------------------------------------------------------------------------------|----------------------------------------------------------------------------------------------------|----------------------------------------------------------------------------------------------------|----------------------------------------------------------------------------------------------------|
| Rating<br>Return, % | /            |                                                                                                    |                                                                                                    |                                                                                                    | /                                                                                                    |                                                                                                    |                                                                                                    |                                                                                                    |
| Rating<br>Return, % |              |                                                                                                    |                                                                                                    |                                                                                                    | · · · · ·                                                                                                    |                                                                                                    |                                                                                                    |                                                                                                    |
| Return, %           |              |                                                                                                    |                                                                                                    |                                                                                                    |                                                                                                    |                                                                                                    |                                                                                                    |                                                                                                    |
|                     | All Time     | Month                                                                                                    | Today                                                                                                    | Max. Drawdown                                                                                                    | Performance Fee                                                                                                    | Investors Equity                                                                                                    | Investors                                                                                                    |                                                                                                    |
| /                   | 2            | 0 2                                                                                                    | 0 2                                                                                                    | 0                                                                                                    | 0 2 0                                                                                                    | 2 2 2                                                                                                    | 2                                                                                                    | 0                                                                                                    |
|                     | 444.71%      | 444.71%                                                                                                    | 26.11%                                                                                                    | 39.66%                                                                                                    | 30.00%                                                                                                    | \$ 0.00                                                                                                    | 0                                                                                                    | COPY TRADES                                                                                                    |
|                     | 3,183.14%    | 120.45%                                                                                                    | 6.48%                                                                                                    | 76.08%                                                                                                    | 20.00%                                                                                                    | \$ 1,208.38                                                                                                    | 33                                                                                                    |                                                                                                    |
| · /                 | 92.23%       | 92.23%                                                                                                    | -4.86%                                                                                                    | 45.83%                                                                                                    | 50.00%                                                                                                    | \$ 2,505.19                                                                                                    | 31                                                                                                    | COPY TRADES                                                                                                    |
|                     | 183.12%      | 58.74%                                                                                                    | 0.00%                                                                                                    | 22.70%                                                                                                    | 50.00%                                                                                                    | \$-0.92                                                                                                    | 1                                                                                                    |                                                                                                    |
| ADEMY ALGO 1        | 67.41%       | 67.41%                                                                                                    | 0.00%                                                                                                    | 38.37%                                                                                                    | 50.00%                                                                                                    | \$ 6,485.91                                                                                                    | 11                                                                                                    | COPY TRADES                                                                                                    |
|                     | -31.17%      | 80.66%                                                                                                    | -0.52%                                                                                                    | 71.43%                                                                                                    | 30.00%                                                                                                    | \$ 000                                                                                                    | 0                                                                                                    | COPY TRADES                                                                                                    |
|                     | 62.20%       | 62.20%                                                                                                    | 0.00%                                                                                                    | 18.48%                                                                                                    | 0.00%                                                                                                    | \$ 0.00                                                                                                    | U                                                                                                    |                                                                                                    |
| m                   | 546.34%      | 0.00%                                                                                                    | 0.00%                                                                                                    | 66.08%                                                                                                    | 12.00%                                                                                                    | \$ 0.00                                                                                                    | 0                                                                                                    | COPY TRADES                                                                                                    |
| m 4                 | -99.57%      | 65.38%                                                                                                    | 0.00%                                                                                                    | 99.87%                                                                                                    | 10.00%                                                                                                    | \$ 0.00                                                                                                    | 0                                                                                                    |                                                                                                    |
| - Prismo 2K         | 305.56%      | 3.74%                                                                                                    | 0.32%                                                                                                    | 66.72%                                                                                                    | 30.00%                                                                                                    | \$ 1,495.78                                                                                                    | 1                                                                                                    | COPY TRADES                                                                                                    |
|                     | ADDAT ALGO 1 | 44271%<br>44427%<br>318314%<br>4223%<br>18312%<br>400Mr 44001<br>67.41%<br>3117%<br>62.25%<br>546.34%<br>ms<br>945.7%<br>245.7% | 44471% 44477%<br>44471% 44477%<br>3,183,14% 120,45%<br>4223% 9223%<br>183,12% 527%<br>400M7 44001 67,41% 67,41%<br>31,17% 80,66%<br>62,20% 62,20%<br>62,20% 62,20%<br>546,34% 0,00%<br>m P - 99,57% 65,38% | 444.71%         26.11%           444.71%         26.11%           1,183.14%         120.45%         6.48%           92.23%         92.23%         4.86%           183.12%         58.74%         0.60%           400MT ALGO 1         67.41%         67.41%         0.60%           41.71%         80.66%         4.92%         4.92%           62.20%         62.20%         0.00%         0.00%           546.34%         0.00%         0.00%         0.00%           61.95%         64.38%         0.00%         0.00%           61.95%         64.38%         0.00%         0.00%           62.20%         63.38%         0.00%         0.00%           61.95%         3.05%         3.74%         0.32% | 444.71%         25.11%         39.66%           444.71%         26.11%         39.66%           3,183.14%         120.45%         6.41%         76.08%           92.27%         92.23%         4.86%         45.83%           183.12%         58.74%         0.00%         22.70%           ACOMPALSO         67.41%         67.41%         0.00%         38.37%           31.17%         80.66%         4.52%         71.43%           62.20%         62.00%         0.00%         18.46%           546.34%         0.00%         0.00%         66.08%           am | 444.71%         26.11%         37.66%         30.00%           3183.14%         120.45%         6.46%         76.08%         20.00%           4         92.27%         92.27%         4.56%         45.63%         50.00%           163.12%         58.74%         0.00%         22.70%         50.00%           163.12%         58.74%         0.00%         22.70%         50.00%           163.12%         58.74%         0.00%         38.37%         50.00%           163.12%         58.74%         0.00%         38.37%         50.00%           163.12%         58.74%         0.00%         38.37%         50.00%           163.12%         58.74%         0.00%         18.45%         50.00%           171.7%         80.66%         0.52%         0.00%         18.64%         0.00%           62.20%         62.00%         0.00%         18.64%         0.00%         10.00%         10.00%           4m         -99.57%         65.38%         0.00%         99.57%         10.00%           10.00%         305.56%         3.74%         0.22%         66.72%         30.00% | 444.71%         26.11%         37.64%         30.00%         50.00           3183.14%         122.45%         6.44%         76.08%         20.00%         51.208.38           4         92.22%         92.22%         4.56%         45.53%         50.00%         52.555.19           165.12%         58.74%         0.00%         22.70%         50.00%         54.92           4.66M/r AL001         67.41%         6.00%         33.37%         50.00%         54.92           4.66M/r AL001         67.41%         0.00%         0.32%         71.43%         30.00%         54.95%           4.66M/r AL001         67.41%         0.00%         0.00%         18.45%         0.00%         50.00%         50.00%           4.66M/r AL001         67.41%         0.00%         0.00%         18.45%         0.00%         50.00%         50.00%           4.66M/r AL001         67.41%         0.00%         0.00%         18.45%         0.00%         50.00%         50.00%           4.66M/r AL001         67.21%         0.00%         0.00%         50.00%         50.00%         50.00%         50.00%           4.66M/r AL001         67.41%         0.00%         0.00%         50.00%         50.00% | ALL         ALL         ALL |

请注意,交易员列表是一个很庞大的列表,并不仅限于一页内容。您也可以随时参阅 FAQ(常见 问题)<u>https://account.nordfx.com/account/subscriptions/?act=faq</u>中的内容

订阅页面中您会看到以下信息:

- 信号名称
- 内容描述: 这里注明的是正在交易的交易工具
- 交易员所获奖励的分成比例
- 开始复制交易所需的最低账户金额

您还需要填写一份表格,来说明:

- 从列表中选择跟单类型
- 倍数大小
- 最小手数
- 最大手数
- 您可接受的最大亏损数额
- 选择杠杆比例

• 注明投资金额

请注意,每一项都配有注解,点击问号标识即可查看详细内容。

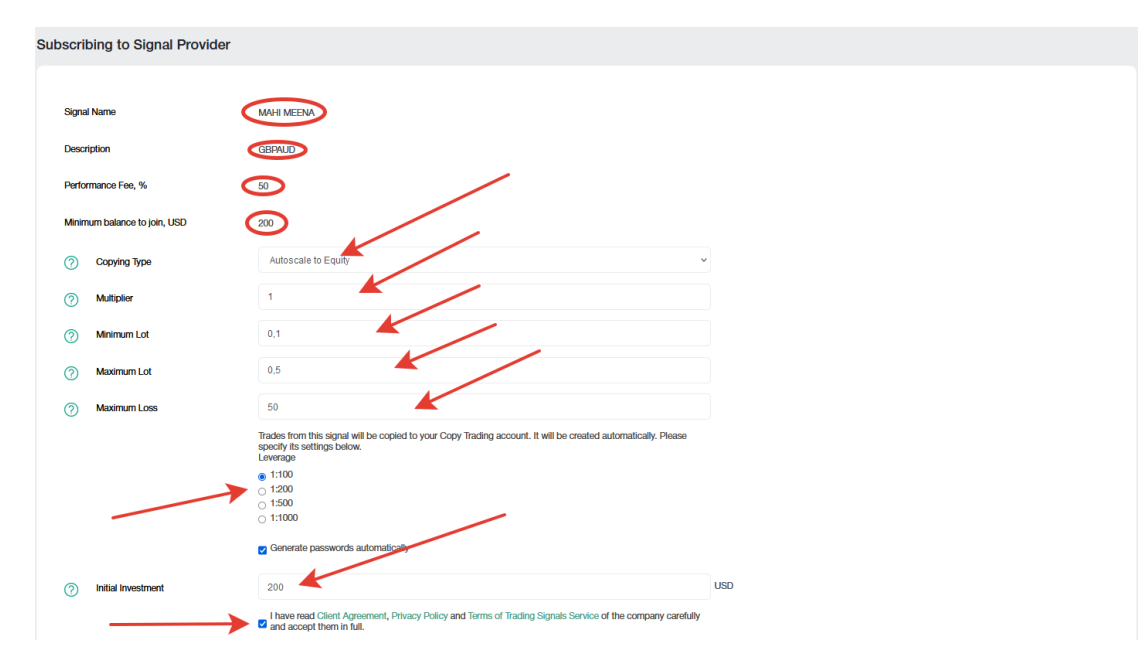

您订阅的所有信号,都可在"<u>我的订阅</u>"中查看涨到 |

您也可以成为自己交易信号的提供者,为此,您需要到"<u>我的信号</u>"页中注册您的交易信号。点击 "创建新的信号"并填写以下信息:

- 您信号的名称
- 内容描述
- 您的业绩费
- 交易您信号的最低余额
- 选择杠杆
- 您可以自己设置密码,或者由系统自动生成。勾选同意条款并点击"创建"

请注意,每一项都配有注解,点击问号标识即可查看详细内容。

| Create New Signal            |                                                                                                    |
|------------------------------|----------------------------------------------------------------------------------------------------|
|                              |                                                                                                    |
| Signal Name                  | Any Name                                                                                                    |
| ⑦ Description                | EURUSD signals                                                                                                    |
| Performance Fee, %           | 30                                                                                                    |
| Minimum balance to join, USD | 100                                                                                                    |
| Leverage                     | 1:200                                                                                                    |
| $\rightarrow$                | Generate passwords automatically                                                                                                    |
| $\rightarrow$                | I have read Client Agreement, Privacy Policy and Terms of Trading Signals Service of the company carefully and accept them in full. |
|                              | Create                                                                                                    |

成功创建交易信号后,您将需要进行入金并开始交易,赚取未来以此为引导吸引投资者的盈利能 力数据。

您可以创建多条交易信号,并在"<u>我的信号</u>"页内进行管理(编辑或者彻底关闭)。

- 4. **聚合账户(Savings account)**:关于聚合账户的内容,我们已在之前的章节 中做过介绍,这里不再重复。
- 7. IB 代理商计划

|                                                                                    | How It                                                                           | Works                                                                                                    |                                                                 |  |  |  |  |  |  |
|------------------------------------------------------------------------------------|----------------------------------------------------------------------------------|----------------------------------------------------------------------------------------------------|-----------------------------------------------------------------|--|--|--|--|--|--|
|                                                                                    | ()                                                                               | <b>ה</b> ָהָ <b></b>                                                                                                    |                                                                 |  |  |  |  |  |  |
| You submit<br>a simple<br>application                                              | We give you<br>a referral link<br>and promotional<br>materials                   | You place them<br>online and<br>refer clients<br>to us                                                                        | We pay you<br>commissions<br>from the<br>clients' trades        |  |  |  |  |  |  |
|                                                                                    | Commiss                                                                          | sion Size                                                                                                    |                                                                 |  |  |  |  |  |  |
| \$ <b>10-12</b>                                                                    | $\operatorname{seq}(J_k)$                                                        | 10%<br>of your Level 2 Partners commission                                                                                    |                                                                 |  |  |  |  |  |  |
|                                                                                    | Estimate Your N                                                                  | Ionthly Income                                                                                                    |                                                                 |  |  |  |  |  |  |
|                                                                                    |                                                                                  |                                                                                                    |                                                                 |  |  |  |  |  |  |
| Number of clients who opened accounts via your links                               |                                                                                  |                                                                                                    | 1                                                               |  |  |  |  |  |  |
| White of one client's trades a day on Formy lots                                   |                                                                                  |                                                                                                    |                                                                 |  |  |  |  |  |  |
| O                                                                                  |                                                                                  |                                                                                                    | 0                                                               |  |  |  |  |  |  |
| Your income is: <b>\$0</b><br>Approximate data and calculations                    |                                                                                  |                                                                                                    | Ū                                                               |  |  |  |  |  |  |
|                                                                                    | New Advert                                                                       |                                                                                                    |                                                                 |  |  |  |  |  |  |
|                                                                                    |                                                                                  | anages                                                                                                    |                                                                 |  |  |  |  |  |  |
| The largest affiliate commissions for<br>Forex                                     | Automatic accrual of commissions in<br>real time                                 | The bast trading conditions, all most popular instruments and piatorms to your clients. It's easy to refer clients to NordFXI | Possibility to withdraw commissions<br>of any size and any time |  |  |  |  |  |  |
| Reliable broker: Over 1,000,000<br>clents workstwide have already<br>joined NordFX | Wide variety of promotional materials, client, traffic and commission statistics |                                                                                                    |                                                                 |  |  |  |  |  |  |
|                                                                                    | Reg                                                                              | ister                                                                                                    |                                                                 |  |  |  |  |  |  |

NordFX 的 IB 代理商计划让您可以通过使用指定链接邀请活跃交易员到官网来,从而赚取收益。

代理商页面中,有详细的代理商计划内容描述以及一个计算器,它会告诉您,通过邀请一定数量 的活跃交易客户,您究竟能够赚到多少。

| Estimate Your Monthly Income                                |    |
|-------------------------------------------------------------|----|
| Number of clients who opened accounts via your links        |    |
|                                                             | 30 |
| Volume of one client's trades a day on Forex, lots          |    |
|                                                             | 1  |
| Your income is: \$6600<br>Approximate data and calculations |    |

要参与此计划,您需要进行<u>"注册"</u>流程

- 阅读代理商协议及条款;
- 指定您要执行代理引流的网站地址;
- 注明您要使用的推广方式,然后提交表格以供审核。

| Partner registration                         |                                      |                               |
|----------------------------------------------|--------------------------------------|-------------------------------|
| ≡ IB_Agreement_en.pdf                        | 1 / 11   - 100% +   E Ø              | ± 8 :                         |
|                                              | NORD FX                              |                               |
| I have read and agree to a partnership       |                                      |                               |
| Address of your site:                        | http://mysite.com                    |                               |
| Info about you and your advertising methods: | Type your advettising methods here [ |                               |
| Send application                             |                                      | Chat with up, we are advected |

客户支持部门将在24小时之内, 审核您的代理商申请。

在代理商计划页面提交申请后,您便可以使用带有您个人代理链接的推广宣传素材。材料以常规 链接、横幅、登录页代码、视频帧的形式提供。对于美中类型的内容,您可以选择显示语言、宣 传素材的尺寸以及其他选项,以便成功将资料嵌入您的网站涉及中。

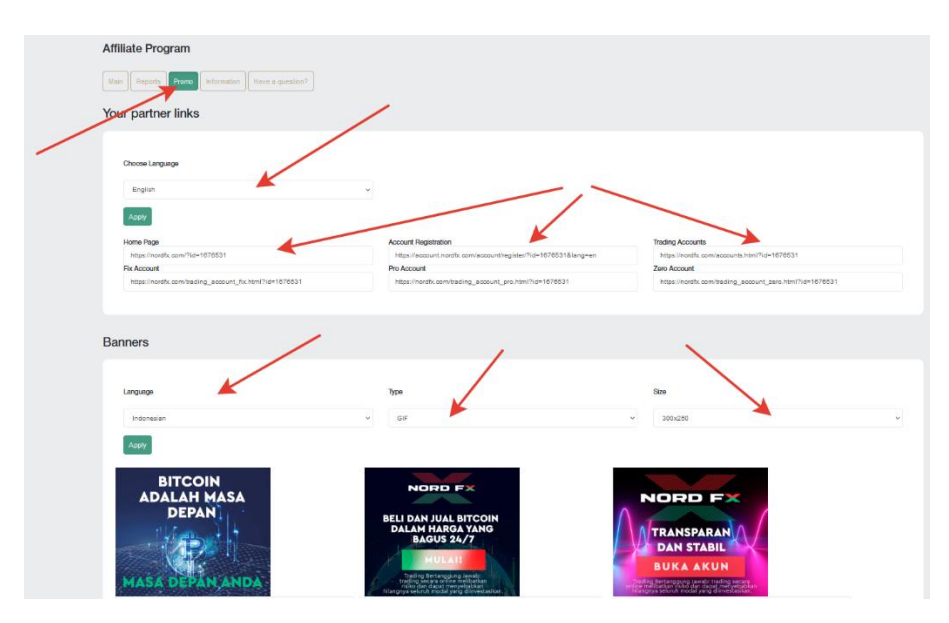

您的申请尚未获得客户支持部门批准时,请勿使用广告资料:这种情况下的流量不会记入您的名下。

在代理商账户首页面中,您将看到通过您的链接所获得的流量摘要。

| Affiliate Program                                                                        |                          |                                                                                          |                          |                                                                                      |       |                          |
|------------------------------------------------------------------------------------------|--------------------------|------------------------------------------------------------------------------------------|--------------------------|--------------------------------------------------------------------------------------|-------|--------------------------|
| Main Reports Promo Information Have a                                                    | a question?              |                                                                                          |                          |                                                                                      |       |                          |
| Today                                                                                    |                          | Per Month                                                                                |                          | Total                                                                                |       |                          |
| New Clients<br>Active Clients<br>Volume of Lots<br>Commission<br>Second Level Commission | 0<br>0<br>0 USD<br>0 USD | New Clients<br>Active Clients<br>Volume of Lots<br>Commission<br>Second Level Commission | 0<br>0<br>0 USD<br>0 USD | Clients<br>Active Clients<br>Volume of Lots<br>Commission<br>Second Level Commission |       | 0<br>0<br>0 USD<br>0 USD |
| Today                                                                                    |                          | Pe                                                                                       | er Month                 |                                                                                      | Total |                          |
|                                                                                          |                          | N                                                                                        | lo Items                 |                                                                                      |       |                          |

在"统计报告"项下,您将能够看到与您客户注册账户有关的若干份报告。

在"代理商信息"页中,您会看到每笔交易工具对应的您佣金的规格。

您也可以随时参阅 FAQ(常见问题)

<u>https://account.nordfx.com/account/partners/?action=have\_a\_question</u>中的内容

## 8. 学习资料

在"学习资料"页内,您将能够浏览到各类学习训练资料。

"新手"页中,包含了所有对于刚刚涉猎外汇市场的人们非常实用的资讯,以及如何正确开始交易 的相关知识。

"高手"部分中,也收录了大量的辅导教材。但这部分资料仅对账户中已存入至少 50 美元的客户开 放。

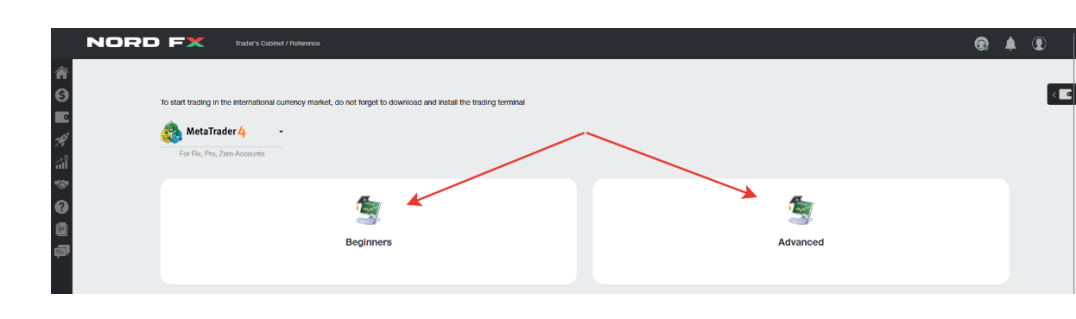

9. Meta Trader 4 文档

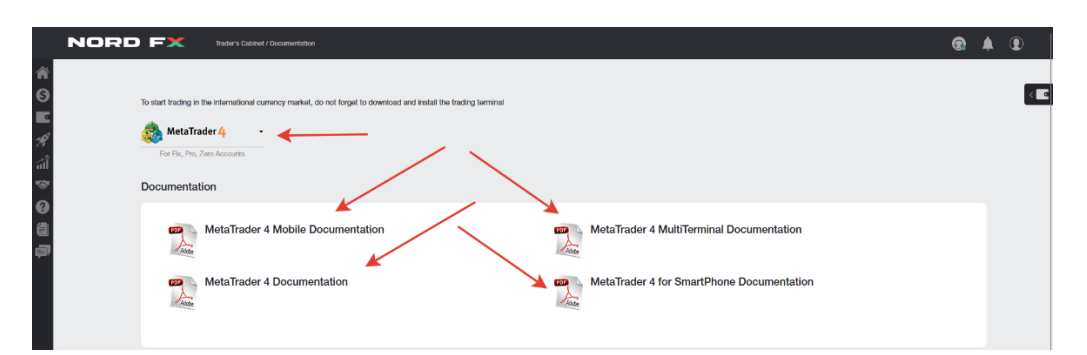

在账户中箭头所指的部分里,您可以下载适用于 PC(windows)端,或者 IOS 系统或安卓系统的 智能设备使用的 MT4 交易客户端。

您还可以下载到 PDF 格式的 MT4 交易客户端的主要文档。

## 10. 客户支持

您可以通过站内求助系统向我们的客户支持部门发送请求:点击本页面中的"添加新的求助信息"

- 填写表格:
- 从列表中选择要致信的部门
- 表述本次消息的主题
- 详细说明问题的具体内容,然后点击"发送短消息"

|                                 | Add n                                                         | ew ticket |  |
|---------------------------------|---------------------------------------------------------------|-----------|--|
| Ticket was added successfully   |                                                               |           |  |
| N₂ Date Status                  | Subject                                                       |           |  |
| 100746 2023-01-20 12:04:16 Open | Password                                                      |           |  |
|                                 |                                                               |           |  |
| Tickot Addition                 |                                                               |           |  |
| Ticket Addition                 |                                                               |           |  |
|                                 |                                                               |           |  |
| Help Topic:                     | Technical Support                                             | ~         |  |
| Subject:                        | Password                                                      |           |  |
|                                 |                                                               |           |  |
| Message:                        | Hello. Help me plz.<br>How can i recover my account password? |           |  |
|                                 | *                                                             |           |  |
|                                 |                                                               |           |  |
|                                 |                                                               |           |  |
|                                 |                                                               |           |  |

所有消息清单将在请求消息主页面下方显示。您可在此跟踪短消息的状态,并与我们的技术支持 部门沟通。